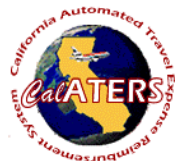

## Setting Up Laptop To Work Offline

| tromozindinies                                                                                                    | Using Internet Explorer                                                                                                    |                                                                                                    |
|----------------------------------------------------------------------------------------------------|----------------------------------------------------------------------------------------------------|----------------------------------------------------------------------------------------------------|
| Step 1                                                                                                    | Step 2                                                                                                    | Step 3                                                                                                    |
| Image: State of the state of the state | CalATERS   sign in User ID:   Password   Sign In   new user ? New User Registration   trouble signing in? Help is here   Work Offline   Key User ID and Password.   Click | File Edit View Sort Help   New Open Print Status Profile Prep Help   Click on your Profile to verify that the information is correct. Make any needed corrections.   After corrections are made, click on File and Exit the Work Queue. |
| Step 4                                                                                                    | Step 5                                                                                                    | Your Save As screen may look different. Step 6                                                                                                    |
| Precense Report Stablens - Marsuell Externet Explorer 101 /2   Prec Edit View Face to prove and control for the precenter of the precenter of the prece                                                              | Re-open your Internet browser and access<br>CalATERS again ignore the Sign In screen.                                                                                     | Save Web Page                                                                                                    |
| Close the browser.                                                                                                    | SAVE AS.                                                                                                    | My Computer<br>File name: Expense Report Solutions Save                                                                                                    |

Click on the appropriate field to save the web page to your Desktop, then click on the Save button

Western European (ISO)

Web Page, complete (\*.htm;\*.html)

-

•

Cancel

y Network P.

Save as type:

Encoding:

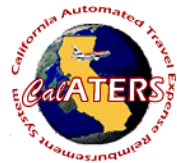

## Setting Up Laptop To Work Offline

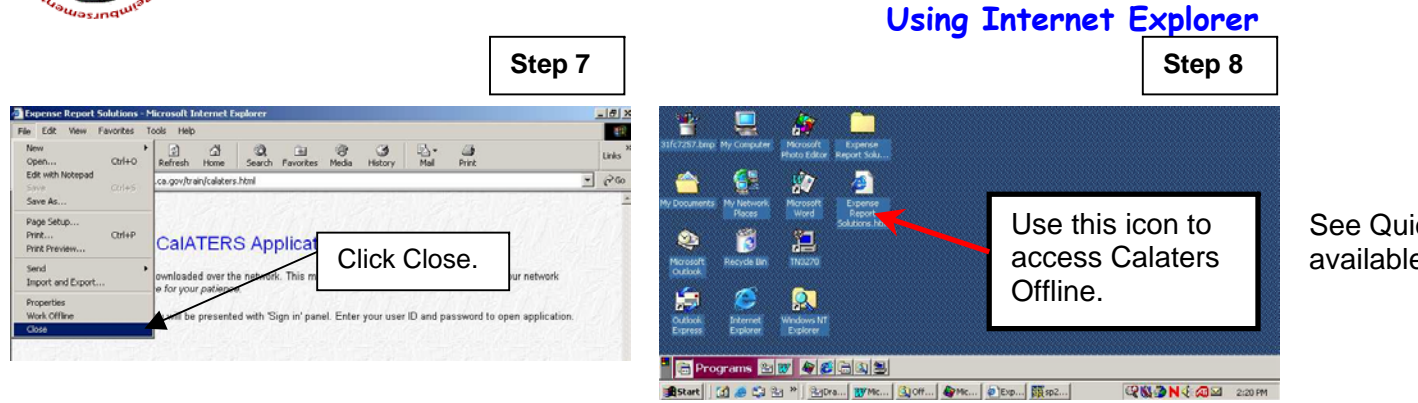

See Quick instructions titled **Working Offline**, available on the CalATERS website.

Step 9 Information

Close the browser. Go to the desktop.

A new icon will be added to the desktop. Click on this icon to created forms offline.